## **Creating ProjectDox Accounts**

Navigate to URL: <u>https://oas.avolvecloud.com/oas/Login/Index/Detroit</u>

## Click "Create An Account"

| https://oas.avolvecloud.com/oas/    | Login/Index/Detroit                 | 🔻 🗎 🖒 🥔 Login          | × |
|-------------------------------------|-------------------------------------|------------------------|---|
| 👔 🔻 🖾 👻 🖃 🖷 🔻 Page 🔻 Safety 🔻       | Tools 🕶 🔞 🕈 🔑 🎲 🕌                   |                        |   |
| ProjectDox <sup>*</sup>             |                                     |                        |   |
| July 12, 2017<br>Welcome to the Det | roit Online Applica                 | tion Submission Portal |   |
| Login                               |                                     |                        |   |
| E-mail:                             |                                     |                        |   |
| Password:                           |                                     |                        |   |
|                                     | Login                               |                        |   |
|                                     | Forgot password?                    |                        |   |
|                                     | Install ProjectDox Components       |                        |   |
|                                     |                                     |                        |   |
| You need an account to submit a     | and manage applications. Don't have | re an account?         |   |
|                                     | Create An Account                   |                        |   |
|                                     |                                     |                        |   |

Launch the pdf document called "**ProjectDox System Use Requirements 8-3-8-8 and Above**" attached to the original email to continue the install process.

Fill out all fields preceded by red asterisks as they are required

Click to check **"I'm not a robot"** 

## Click "Create my Account"

| https://oas.avolvecloud.com/ | DAS/Profile/Add/Detroit - 🔒 C 🧟 Create Your Account                    | 3 |
|------------------------------|------------------------------------------------------------------------|---|
| 🔻 🔝 💌 🖃 🗮 🔻 Page 🕶 Safety    | y 🔻 Tools 🔻 🔞 🖛 🥼                                                      |   |
| ProjectDox:                  |                                                                        |   |
|                              |                                                                        |   |
| July 12, 2017                |                                                                        |   |
| Create Your Accou            | nt 📀                                                                   |   |
|                              |                                                                        |   |
|                              |                                                                        |   |
| First Name *                 |                                                                        |   |
| Last Name *                  |                                                                        |   |
| Email *                      |                                                                        |   |
| Confirm Email *              | · · · · · · · · · · · · · · · · · · ·                                  |   |
| Phone *                      |                                                                        |   |
| Additional Phone             |                                                                        |   |
| Additional Phone             |                                                                        |   |
| Company Name                 |                                                                        |   |
| Address 1 *                  |                                                                        |   |
| Address 2                    | 2                                                                      |   |
| Country *                    | United States                                                          |   |
| Province/State *             |                                                                        |   |
| City *                       | ·                                                                      |   |
| Postal Code/Zip Code *       |                                                                        |   |
| New Password *               |                                                                        |   |
|                              | Password must not contain special characters, must contain at least    |   |
|                              | one digit, one upper case letter, one lower case letter, and must have |   |
|                              | at least 8 characters.                                                 |   |
| Confirm Password *           |                                                                        |   |
|                              | I'm not a robot                                                        |   |
|                              | reCAPTCHA<br>Privacy-Terms                                             |   |
| Г                            | Control His Account                                                    |   |